#### Log into Cyberbanking.

## Select Accounts & Payments > Electronic Statement (E-Statement).

| ● BEA東亞銀行 SIN CY      | IGAPORE CORPORATE<br>BERBANKING |                           | 29           | ⊖ xxxxxxxx [→ |
|-----------------------|---------------------------------|---------------------------|--------------|---------------|
| S Accounts & Payments | <b>m</b> Banking Services       | (\$) Loans 🔀 Tra          | de Finance   | 🗟 My Details  |
| ACCOUNT               | FUND TRANSFER                   | FIXED DEPOSIT             | OTHERS       |               |
| Account Summary       | New Transfer                    | Deposit Summary           | Rate Inquiry |               |
| Account Activity      | Scheduled Instruction           | Placement                 |              |               |
| E-Statement           | Registered Payee                | Edit Maturity Instruction |              |               |
| E-Advice - Remittance | Pending Transfer                |                           |              |               |
|                       | Cashier's Order                 |                           |              |               |
|                       | Bulk Payment                    |                           |              |               |
|                       | Demand Draft                    |                           |              |               |
|                       |                                 |                           |              |               |

1

# (a) Select the Account.(b) Select the Year.

| 🗟 Accounts & Payments | Banking Services | () Loans           | 🔀 Trade Finance | 🗟 My Details |
|-----------------------|------------------|--------------------|-----------------|--------------|
| -Statement            |                  |                    |                 |              |
|                       | (a)              |                    |                 |              |
| Account               | Select Account   | ~                  |                 |              |
| Year                  | (b) Select Year  | ~                  |                 |              |
| Statement Date        |                  |                    | Action          |              |
|                       |                  |                    |                 |              |
|                       |                  | No record(s) found |                 |              |
|                       |                  |                    |                 |              |

2

## (a) Click **Download**.

3

| ∯ BEA東亞銀行             | SINGAPORE CORPORATE<br>CYBERBANKING |            |                 | P | ⊖ xxxxxxx (  |
|-----------------------|-------------------------------------|------------|-----------------|---|--------------|
| 🗟 Accounts & Payments | â Banking Services                  | (1) Loans  | 🔀 Trade Finance |   | 🔄 My Details |
| E-Statement           |                                     |            |                 |   |              |
|                       |                                     |            |                 |   |              |
| Account               | Current Account XXX                 | XXXXXXXX ~ |                 |   |              |
| Year                  | 2024                                | ~          |                 |   |              |
| Statement Date        |                                     |            | Action          |   |              |
| 29 Feb 2024           |                                     |            | (a) Download    |   |              |
| 31 Jan 2024           |                                     |            | Download        |   |              |
|                       |                                     |            |                 |   |              |

### View the **Electronic Statement**.

| ∯В                                                                                   | EA東亞銀行                                                                                                    |                                                                          | JEN : S52FC1059A<br>Bank Code: <b>7092</b> Bra<br>Current Account         | anch Code: 001                                                     |
|--------------------------------------------------------------------------------------|----------------------------------------------------------------------------------------------------|--------------------------------------------------------------------------|---------------------------------------------------------------------------|--------------------------------------------------------------------|
| XXXXXXXX<br>ADDRESS 1<br>ADDRESS 2<br>ADDRESS 3<br>ADDRESS 4                         |                                                                                                    |                                                                          | ACCOUNT N<br>DATE<br>PAGE<br>SERIAL<br>MAIL CODI<br>STMT. CYC<br>CURRENCY | NO XXXXXXXXX<br>29/02/2024<br>S00000<br>S * MAIL *<br>CLE M<br>SGD |
|                                                                                      |                                                                                                    |                                                                          |                                                                           | Statement of Account                                               |
| Date                                                                                 | Transaction Reference                                                                                                    | Withdrawals                                                              | Deposits                                                                  | Balance                                                            |
| 31JAN2024                                                                            | OPENING BALANCE                                                                                                    |                                                                          |                                                                           | 0.00                                                               |
| 29FEB2024                                                                            | CLOSING BALANCE                                                                                                    |                                                                          | 0.00                                                                      | 0.00                                                               |
| TOTAL I                                                                              | WITHDRAWALS 0 ITEMS                                                                                                    | 0.00                                                                     | 0.00                                                                      |                                                                    |
| DEPOSIT IN:<br>SINGAPORE 1<br>SINGAPORE 1<br>PER DEPOSI<br>CURRENCY 11<br>NOT INSURE | SURANCE SCHEME<br>DOLLAR DEPOSITS OF NON<br>DEPOSIT INSURANCE CORP<br>TOR PER SCHEME MEMBER 1<br>NVESTMENTS, STRUCTURED<br>D. | BANK DEPOSITORS<br>DRATION, FOR UP<br>BY LAW. FOREIGN<br>DEPOSITS AND OT | S ARE INSURED BY<br>TO S\$75,000 IN<br>CURRENCY DEPOS<br>THER INVESTMENT  | Y THE<br>AGGREGATE<br>ITS, DUAL<br>PRODUCTS ARE                    |
| Local cheques etc alth<br>Any exception, error o                                     | ough passed to credit are accepted for collection only a<br>r change of address should be promptly notified Curren            | nd will not be available until cleared.<br>t Account Department.         |                                                                           | OD Indicates Overdrawn                                             |
| If no objection to the S<br>account shall be deem                                    | itatement is received after 14 days from the date of Stat<br>ed to have been confirmed to be true and accurate in a           | tement, the<br>II respects.                                              |                                                                           |                                                                    |

4